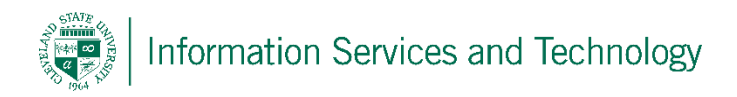

## Create a rule

1) Select the "Settings" icon and then "Mail"

| d then "Mail"                                                                       | Settings icon |
|-------------------------------------------------------------------------------------|---------------|
| ¥ 🕸 ?                                                                               |               |
| Settings                                                                            | ×             |
| Search all settings                                                                 | P             |
| Automatic replies<br>Create an automatic reply (Out of office)<br>message.          |               |
| Display settings<br>Choose how your Inbox should be organiz                         | zed.          |
| Offline settings<br>Use this computer when you're not conne<br>to a network.        | cted          |
| Manage add-ins<br>Turn add-ins on or off, install new ones, or<br>uninstall others. | r             |
| Theme<br>Default theme                                                              | ~             |
| Notifications<br>On                                                                 | ~             |
| My app settings<br>Office 365<br>Mail<br>Calendar<br>People                         |               |
|                                                                                     | ^             |

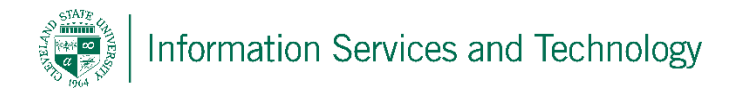

2) Select "Inbox and sweep rules" of the left and under "Mail / Automatic processing" select the "+" sign to create a new rule

| ⊖ Options                        |                                                                                    |  |
|----------------------------------|------------------------------------------------------------------------------------|--|
| Shortcuts<br>▶ General<br>▲ Mail | ∎ Save × Discard<br>Inbox rules                                                    |  |
| Automatic processing             | Choose how email will be handled. Rules will be applied in the order shown. If you |  |
| Automatic replies                |                                                                                    |  |
| Clutter                          |                                                                                    |  |
| Inbox and sweep rules            | On Name                                                                            |  |
| Junk email reporting             |                                                                                    |  |
| Mark as read                     |                                                                                    |  |
| Message options                  |                                                                                    |  |
| Read receipts                    |                                                                                    |  |
| Reply settings                   |                                                                                    |  |

3) A pop-up will appear, enter the name of the rule in the filed titled "Name" and then select the options available in the remaining fields and complete as needed. Once all information has been entered, select "Save" to save the rule.

| Outlook                                                  | Cleveland State Un<br>engog |
|----------------------------------------------------------|-----------------------------|
| R OK X Cancel                                            |                             |
| New inbox rule                                           |                             |
| Name                                                     |                             |
|                                                          |                             |
| When the message arrives, and it matches all of these co | onditions                   |
| Select one                                               | <b>•</b>                    |
| Add condition                                            |                             |
| Do all of the following                                  |                             |
| Select one                                               | •                           |
| Add action                                               |                             |
| Except if it matches any of these conditions             |                             |
| Add exception                                            |                             |
| Stop processing more rules (What does this mean?)        | )                           |

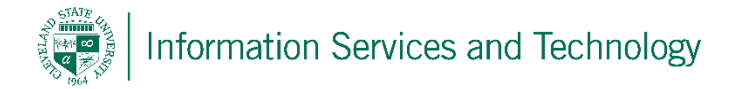

4) Once saved, the rule will appear in the list and automatically be enabled. To disable the rule simply uncheck the box next to it. To delete and remove the rule from the list, select the rule and then select the trash can icon

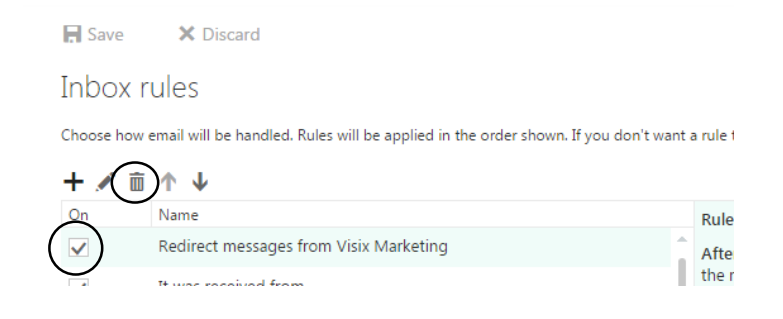